# SFE RADIOBRIDGE WEBCONTROL

# MANUEL

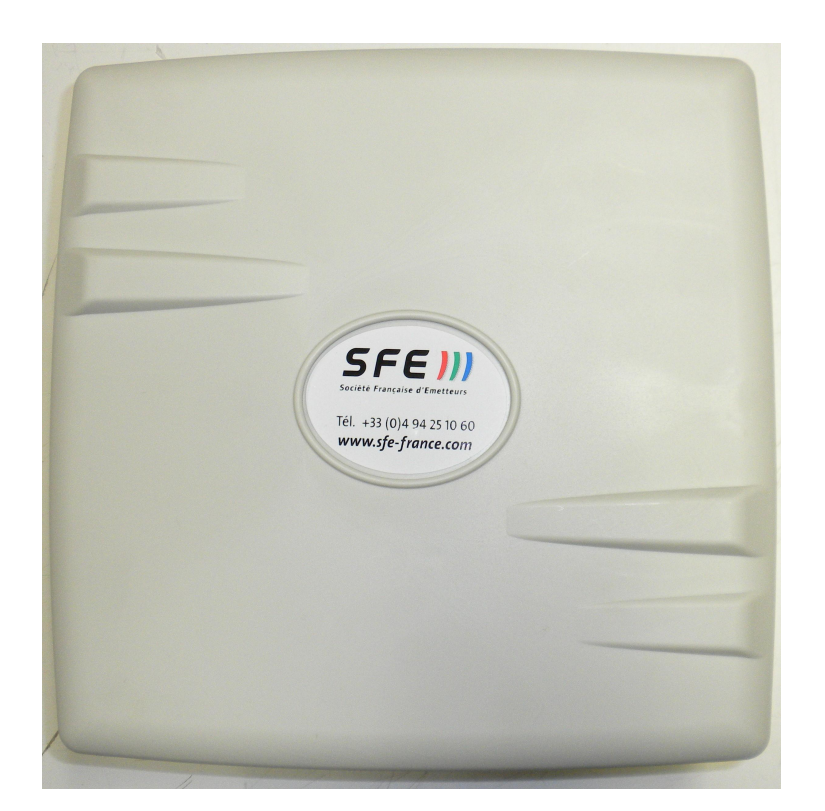

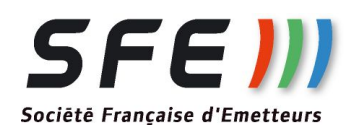

Document non contractuel sujet à modification sans préavis Not binding document-subject to change without notice Révision:1 - 06/08/2016

### **INSTALLATION**

#### **CONFIGURATION:**

L'appareil est livré configuré de manière à obtenir le maximum de performance.

La documentation ne présente que les menus modifiables par l'utilisateur. Les autres menus ne peuvent être modifiés que par des utilisateurs avertis.

Le tableau ci-dessous donne les principales caractéristiques configurées en atelier:

| Login      | client                     |
|------------|----------------------------|
| Password   | radio                      |
| Adresse IP | voir étiquette sur produit |

Pour rentrer dans les menus, ouvrir un navigateur et taper l'adresse IP de la radio dans la barre d'adresse et cliquer sur le lien « Accéder aux pages de configuration ».

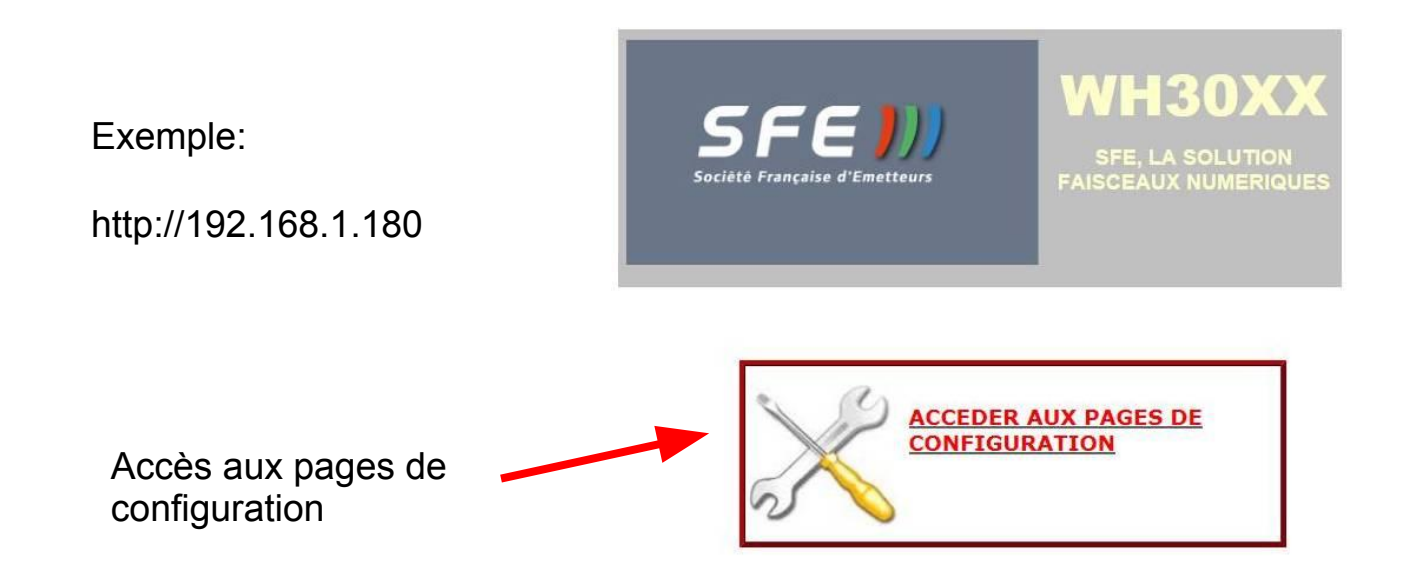

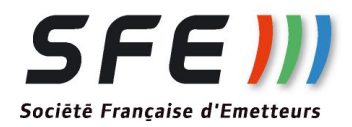

### MENU « LOGIN »

Après avoir cliqué sur le bouton accès configuration veuillez entrer le login et le mot de passe par défaut, Login : client Passe : radio

| Login:    | Login |
|-----------|-------|
| Password: |       |

### MENU D'ACCUEIL

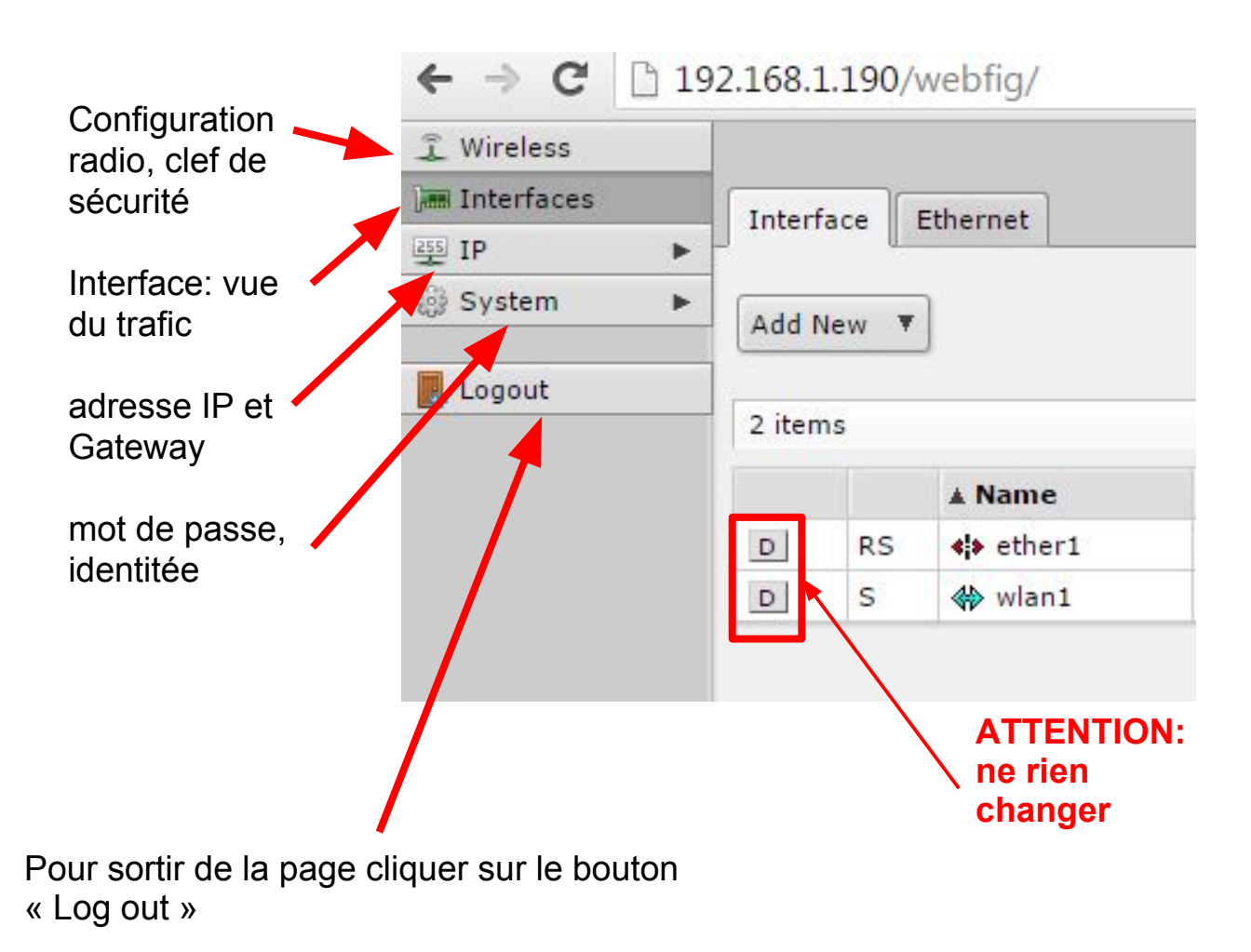

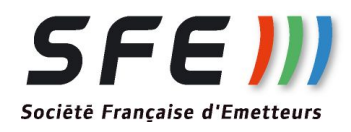

| <u>CONFIGURATION RADIO Partie 1 :</u><br>(Bouton Wireless puis double clic sur la radio) |                                                             |                        |                            |                                                          |
|------------------------------------------------------------------------------------------|-------------------------------------------------------------|------------------------|----------------------------|----------------------------------------------------------|
| Clique                                                                                   | er sur «                                                    | Apply » pour va reveni | alider les ch<br>à la page | angements et sur « OK » pour<br>d'accueil                |
| OK Cancel Ap                                                                             | ply                                                         | Scan Freq. Usa         | age Align                  | . Sniff Snooper Torch                                    |
| running ap not runn<br>Ena                                                               | ing slav                                                    | ve<br>Ø                | Valio                      | de ou inhibe la carte<br>o                               |
| N                                                                                        | ame                                                         | wlan1                  |                            | Nom de la carte radio                                    |
| (1                                                                                       | Гуре                                                        | Wireless (Atheros      | AR9300)                    |                                                          |
| Chip کر Adresse MAC de la c<br>radio                                                     | Info<br>arte                                                | mac:0x300/0x3, p       | hy:0x4c8, a5:(             | 0x0, a2:0x0, eeprom:0x0                                  |
| M                                                                                        | lode                                                        | bridge                 | •                          | Mode de fonctionnement (voir<br>tableau de configuration |
| Band                                                                                     |                                                             | 5GHz-only-N            |                            | typique)                                                 |
| Channel W                                                                                | idth                                                        | 20MHz                  |                            |                                                          |
| Type de produit                                                                          | Extré                                                       | mité 1                 | Ext                        | rémité 2                                                 |
| Ponts:<br>RB500<br>RB1001                                                                | Bridge                                                      |                        | sta                        | tion-wds                                                 |
| Ponts:<br>RB7110<br>RB7115<br>RB8115                                                     | Ap-bridge                                                   |                        | sta                        | tion-wds                                                 |
| Bornes seules:<br>WH30XX<br>WH70XX<br>Relais:<br>2D<br>3D                                | es seules: Ap-bridge<br>WH30XX<br>WH70XX<br>is:<br>2D<br>3D |                        |                            | SFE)))<br>Sociëtë Francaise d'Emetteurs                  |

### **CONFIGURATION RADIO Partie 2:**

| Frequency<br>SSID<br>Scan List | 5180<br>PONT1<br>default | Si Bridge ou AP-bridge:<br>fréquence utilisée.<br>Si Station-wds: sans<br>signification |
|--------------------------------|--------------------------|-----------------------------------------------------------------------------------------|
| Wireless Protocol              | nv2                      | Identifiant de la liaison radio                                                         |
| Security Profile               | default 🔻                | (identique de chaque coté)                                                              |
| WDS Mode                       | dynamic 🔹                |                                                                                         |
| WDS Default Bridge             | bridge1 <b>T</b>         |                                                                                         |
| Enable Nstreme                 |                          |                                                                                         |
| Security                       |                          | Cryptage de la liaison par clé à renseigner en dessous                                  |
| Preshared Key                  |                          |                                                                                         |

Attention: mettre la même clé des deux côtés de la liaison

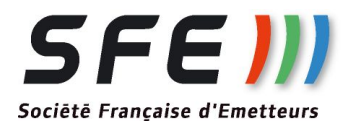

### <u>CONFIGURATION RESEAU :</u> (bouton IP/Adresses)

|   | Address          | Network     | Interface |   |
|---|------------------|-------------|-----------|---|
| D | 192.168.1.190/24 | 192.168.1.0 | ether1    | 1 |

| OK Cancel       | Apply Remove                                                                                       |
|-----------------|----------------------------------------------------------------------------------------------------|
| not invalid     |                                                                                                    |
| Enabled         | 2                                                                                                  |
| Address         | 192.168.1.190/24                                                                                   |
| Network 🔺       | 192.168.1.0                                                                                        |
| Interface       | ether1 ▼                                                                                           |
| Comment         |                                                                                                    |
|                 |                                                                                                    |
| Ne rien changer | Rentrez la nouvelle adresse IP sous la forme <b>IP/ Masque</b> de sous réseau (24 = 255.255.255.0) |
|                 | Ne pas oublier le /24                                                                              |

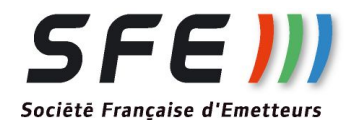

#### ADMINISTRATION (Bouton SYSTEM)

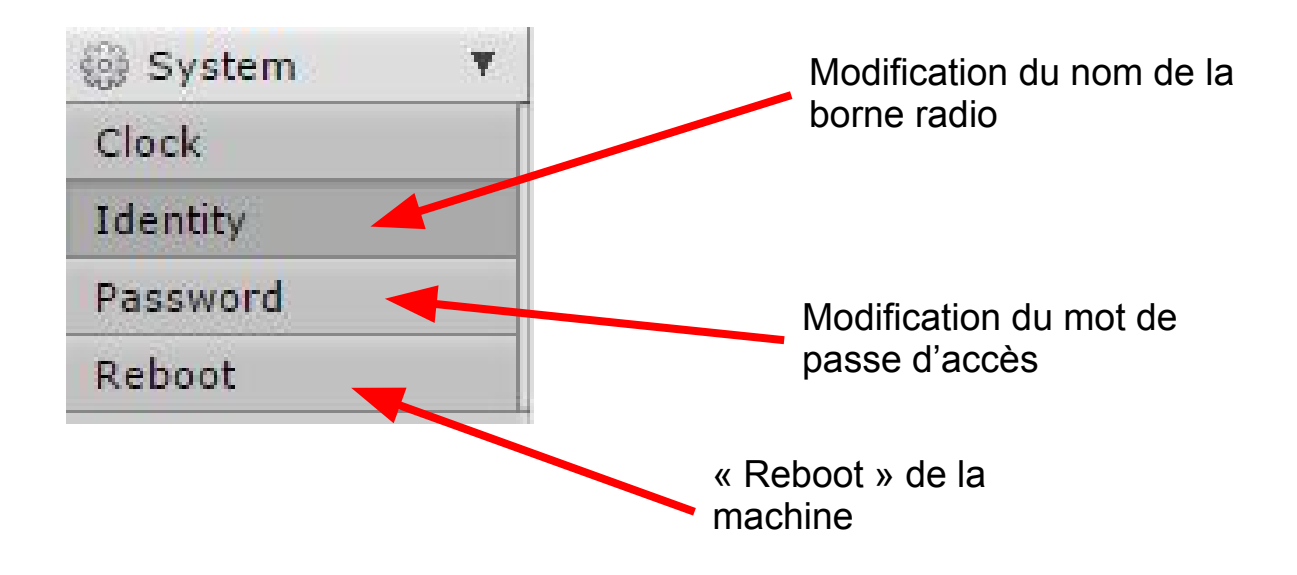

Cliquer sur « Apply » pour valider les changements et sur « OK » pour revenir à la page d'accueil

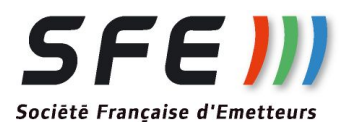

### STATUS DU RESEAU RADIO: (menu Wireless/Registration)

Ce menu liste les machines associées en radio et donne des informations sur la qualité de la liaison:

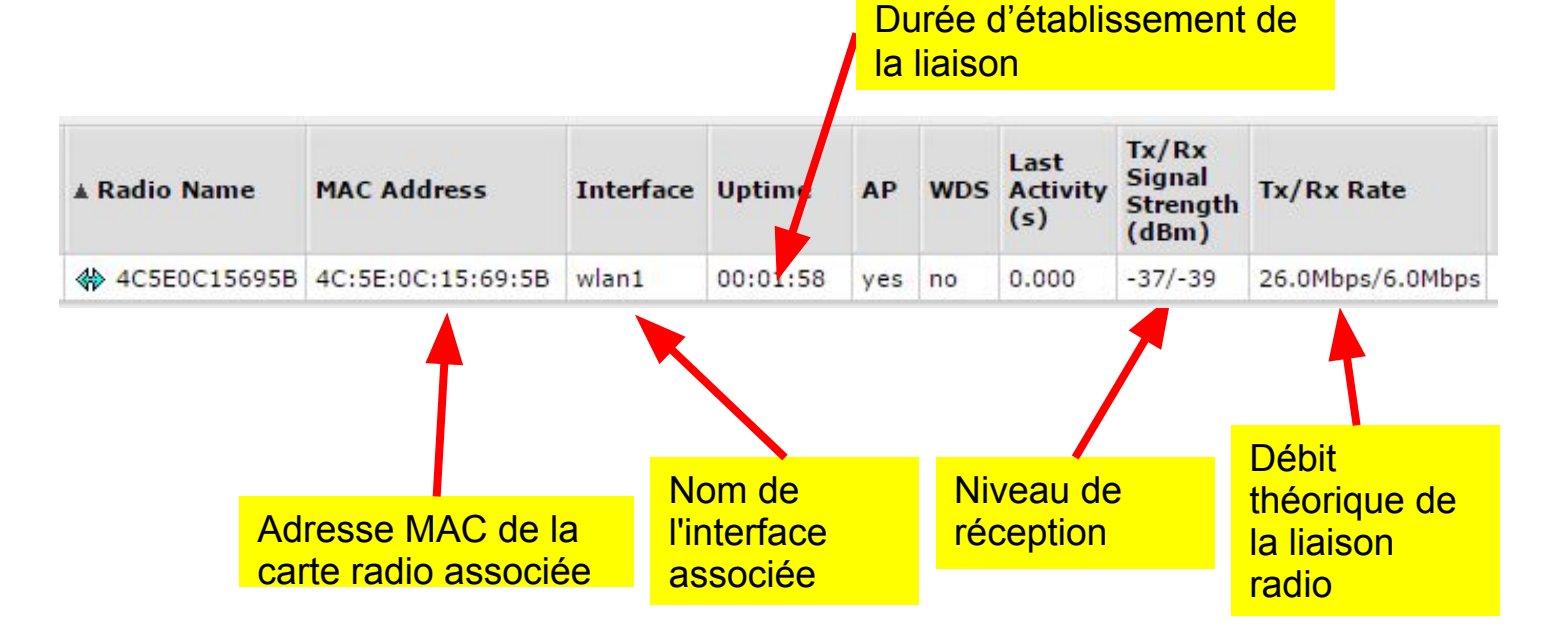

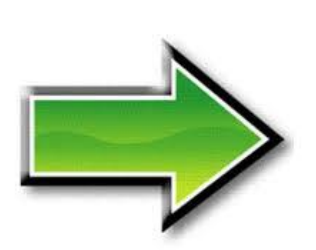

#### **NOTA:**

Pour un bon fonctionnement, il est recommandé d'avoir un niveau reçu supérieur à -65 en tout point du réseau.

De même, vérifiez que le débit soit le plus haut possible.

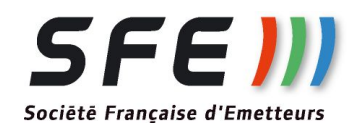

## **CONSEILS PRATIQUES:**

Pour l'installation Physique:

Les produits doivent impérativement être <u>à vue</u> optique, <u>sans obstacle</u> (même feuillage, arbres) à proximité de l'axe reliant les antennes.

Pour pointer les antennes, s'aider du menu Registration pour obtenir le meilleur niveau possible associé au meilleur débit possible

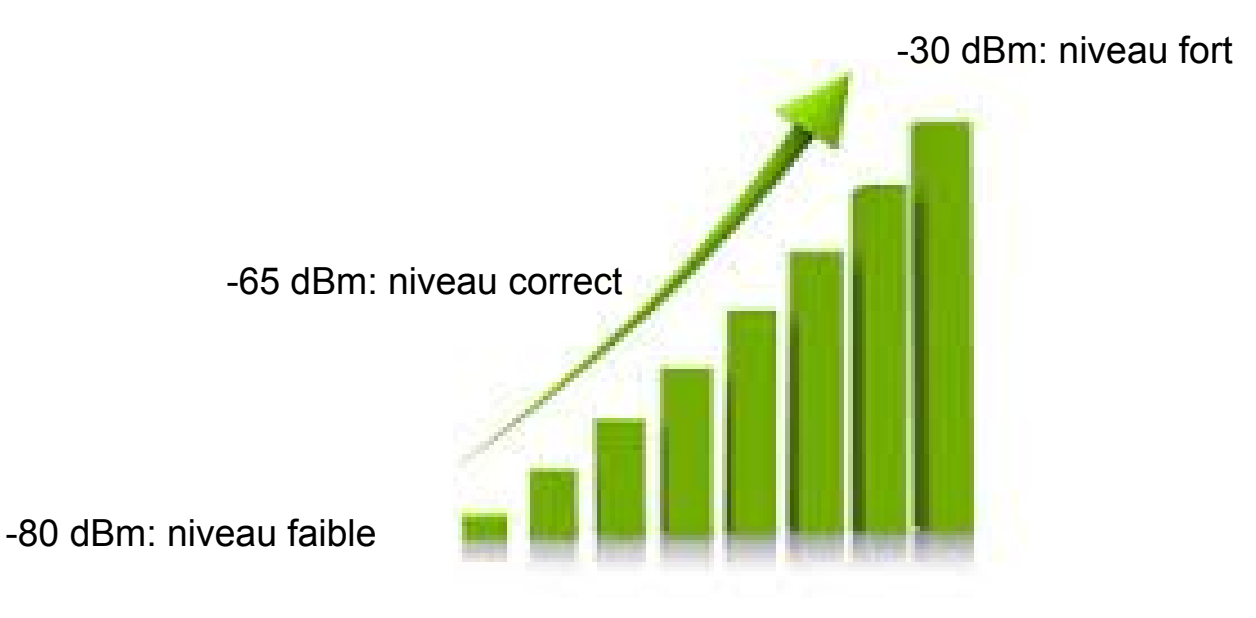

ATTENTION les niveaux sont exprimés en dBm: plus le chiffre est négatif, moins bon est le niveau

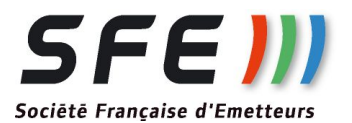

## CAS PARTICULIERS

Pour les produits à plusieurs cartes radio,Relais 2D/3D, WH7002, WH7003:

- menus identiques
- apparition des plusieurs cartes radio dans la liste des interfaces et dans "wireless"

### **CONSEILS**

Pour des raisons de sécurité, pensez à changer le mot de passe

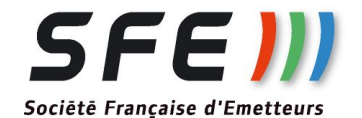

Document non contractuel sujet à modification sans préavis Not binding document-subject to change without notice Révision:1 - 08//2016